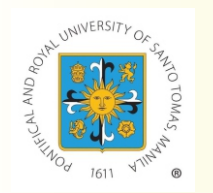

### UNIVERSITY OF SANTO TOMAS - The Graduate School ONLINE ENROLLMENT PROCEDURE (Jan 7 - Feb 8, 2022 - 2nd Term 2021-2022)

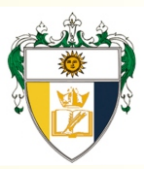

## Courses are subject to availability of slots. Enroll NOW!

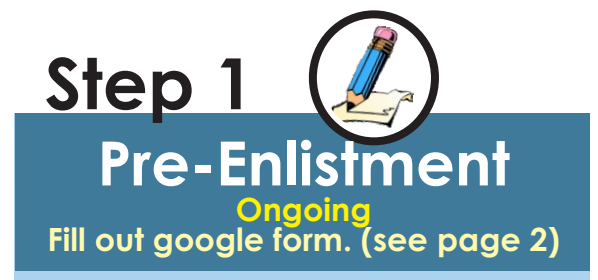

- Kindly refer to our website for the List of 1st Term Tentative Online Course Offerings and Schedule of Fees. Courses that will not meet the minimum required number of students may be dissolved.
- A passing WCE grade is required to register for TW/DW1. In the absence of this requirement, the student must fill out the waiver below should he/she wish to take TW/DW1:

http://graduateschool.ust.edu.ph/ wp-content/uploads/2014/10/ WAIVER-FOR-TW1\_DW11.pdf

 Students with approved WCE deferment last 1st Term AY 2020-2021 may register for TW/DW2 upon completion of the waiver below:

http://graduateschool.ust.edu.ph/ wp-content/uploads/2014/10/ WAIVER-FOR-TW2\_DW21.pdf

Accomplished waivers must be submitted to research.gs@ust.edu.ph prior to assessment and payment of tuition fees.

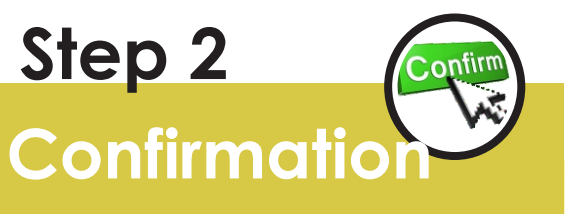

Wait for an acknowledgement.

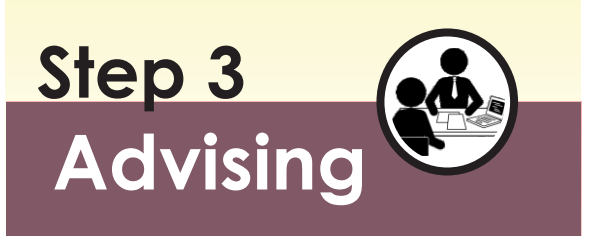

Program Leads shall review your information and approve your courses. This will take 2-3 working days upon receipt of your pre-enlistment form.

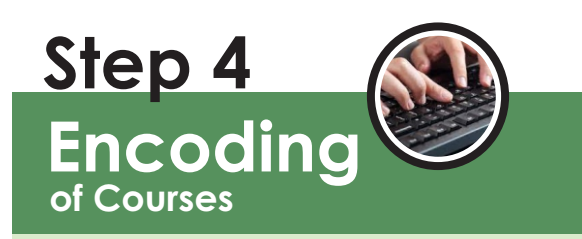

Graduate School support staff shall encode APPROVED courses for enrollment. If you do not receive any feedback form your Program Lead, your preenlistment is deemed approved. Your program lead shall contact you directly, should there be questions with your pre-enlistment. Encoding will take 1 working day.

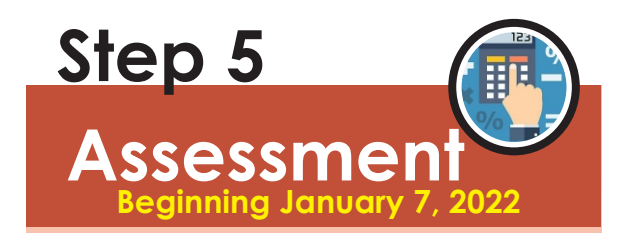

Assessed fees will be available for viewing in your My USTe student portal 1-2 working days after encoding. Please check pages 3-8 for instructions.

#### Note:

A student number is required to access My USTe student portal account. For NEW Students who have not received their student numbers, please contact graduate-school.admission@ust.edu.ph.

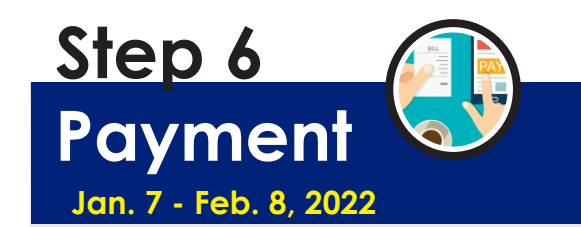

Refer to your My USTe student portal for payment instructions. (see page 3)

#### <u>Note:</u>

For UST Employees, please fill out the Educational Assistance Benefit Form and submit to studentaccounts@ust.edu.ph following the subject title format:

Surname, Name - Program (Educational Assistance Form)

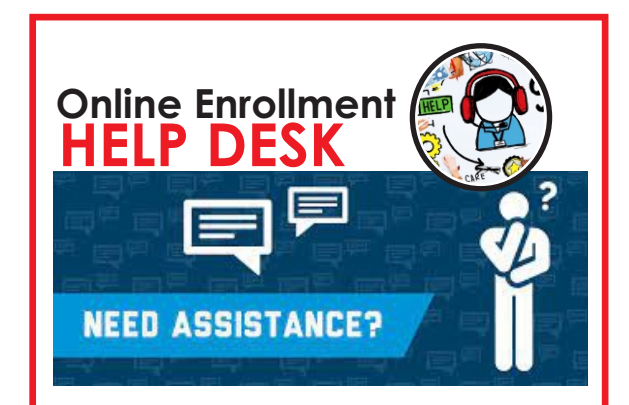

https://bit.ly/USTGS-LiveOnlineSupport Monday-Saturday (9-12nn; 1-3pm) (see page 10)

Start of ONLINE Classes: January 26, 2022

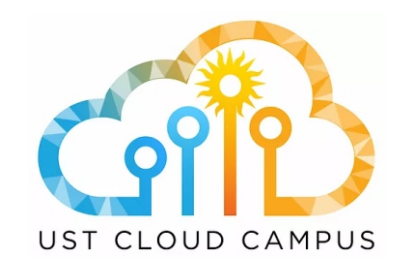

Login to your UST Cloud Campus (ust.blackboard.com) using your UST GSuite Account to access your courses. (see page 12)

| Program (OLD/RETURNING Students)                                                | Google Form Link                    |
|---------------------------------------------------------------------------------|-------------------------------------|
| MS Biology/ MS Microbiology/ Biological<br>Education/ PhD Biology               | https://forms.gle/xAyg8UhSRDPgbYms9 |
| MS Chemistry/ Chemistry Education/<br>PhD Chemistry                             | https://forms.gle/kGa6ARuP8i4tZ1HQ9 |
| MS Pharmacy/ PhD Pharmacy                                                       | https://forms.gle/r9u3jbbmw3sutdVH8 |
| MS Medical Technology/PhD Medical<br>Technology                                 | https://forms.gle/M9LsbTJvoZN3vTfJ8 |
| MS Human Resource Management/<br>PhD Human Resource Management                  | https://forms.gle/R8uvA9YeJc63xtXS6 |
| MBA/MBA Entrepreneurship/<br>PhD Commerce                                       | https://forms.gle/u79V87c2Nb9T56vJ8 |
| MS Architecture/<br>PhD in Built Environment Architecture                       | https://forms.gle/qgo7n6zJftKG7i66A |
| MA Bioethics                                                                    | https://forms.gle/7rURFBaqH2jFScBm8 |
| MA Theology/MA Theology-Social<br>Pastoral Communication/PhD Theology           | https://forms.gle/fdtXwpVuhwiB29b26 |
| MA Literature/PhD Literature                                                    | https://forms.gle/AN5t47eurG14Xtqs7 |
| MA Philosophy/PhD Philosophy                                                    | https://forms.gle/cxzs8H6XY5gVnXvGA |
| MA Political Science/<br>PhD Political Science                                  | https://forms.gle/ULX4cusUkf6Jtx8RA |
| MA Public Administration/<br>PhD Public Administration                          | https://forms.gle/9DpK5i4ttueR6X8RA |
| MA Clinical Psychology/MA Industrial<br>Psychology/PhD Clinical Psychology      | https://forms.gle/QcXMMNJsjmzDLm6TA |
| MA Guidance and Counseling                                                      | https://forms.gle/dbm8UpSNYpdYrJN6A |
| MA Economics/PhD Economics                                                      | https://forms.gle/2RU9gWxhQgUkqm9C8 |
| MA Development Studies/<br>PhD Development Studies                              | https://forms.gle/FdZK3AWJK6DXDhnS7 |
| MA English Language Studies/<br>PhD English Language Studies                    | https://forms.gle/YsSeU2zjcmGJr8eq6 |
| MA Communication/<br>MA Marketing Communication                                 | https://forms.gle/6ai5xXRcRREheCQu7 |
| MA History/PhD History                                                          | https://forms.gle/r76nEFSdS5c9zEa56 |
| MA Music/PhD Music                                                              | https://forms.gle/KqzAK9U5rtgjjSg38 |
| MA Fine Arts/<br>MA Cultural Heritage Studies                                   | https://forms.gle/63FVtEA9Ce2Fx1Rw5 |
| MS Occupational Therapy /<br>MS Physical Therapy                                | https://forms.gle/dRyfykCqqu5PXXZG8 |
| MA Nursing/MA Hospital Administration                                           | https://forms.gle/xG1tr5C2XVixL1dB8 |
| MS Applied Physics major in Med Physics/<br>MS Food Science                     | https://forms.gle/bkRJn7NWzav2DzQu7 |
| MS Chemical Engineering/MS Electronics<br>Engineering/MS Management Engineering | https://forms.gle/GXeD3td3deMj5ppH9 |
| MA Education/PhD Education/Doctor of Education (EDD)                            | https://forms.gle/qUedHmr5pWcQdovk8 |
| MA Library and Information Science/MA<br>Health Profession Education            | https://forms.gle/q7aquQZvQo5HYx629 |
| MA Creative Writing/MA Journalism                                               | https://forms.gle/10qK5fQKDmDfNLe26 |

For inquiries, kindly login to our GS Live Online Support: https://bit.ly/USTGS-LiveOnlineSupport

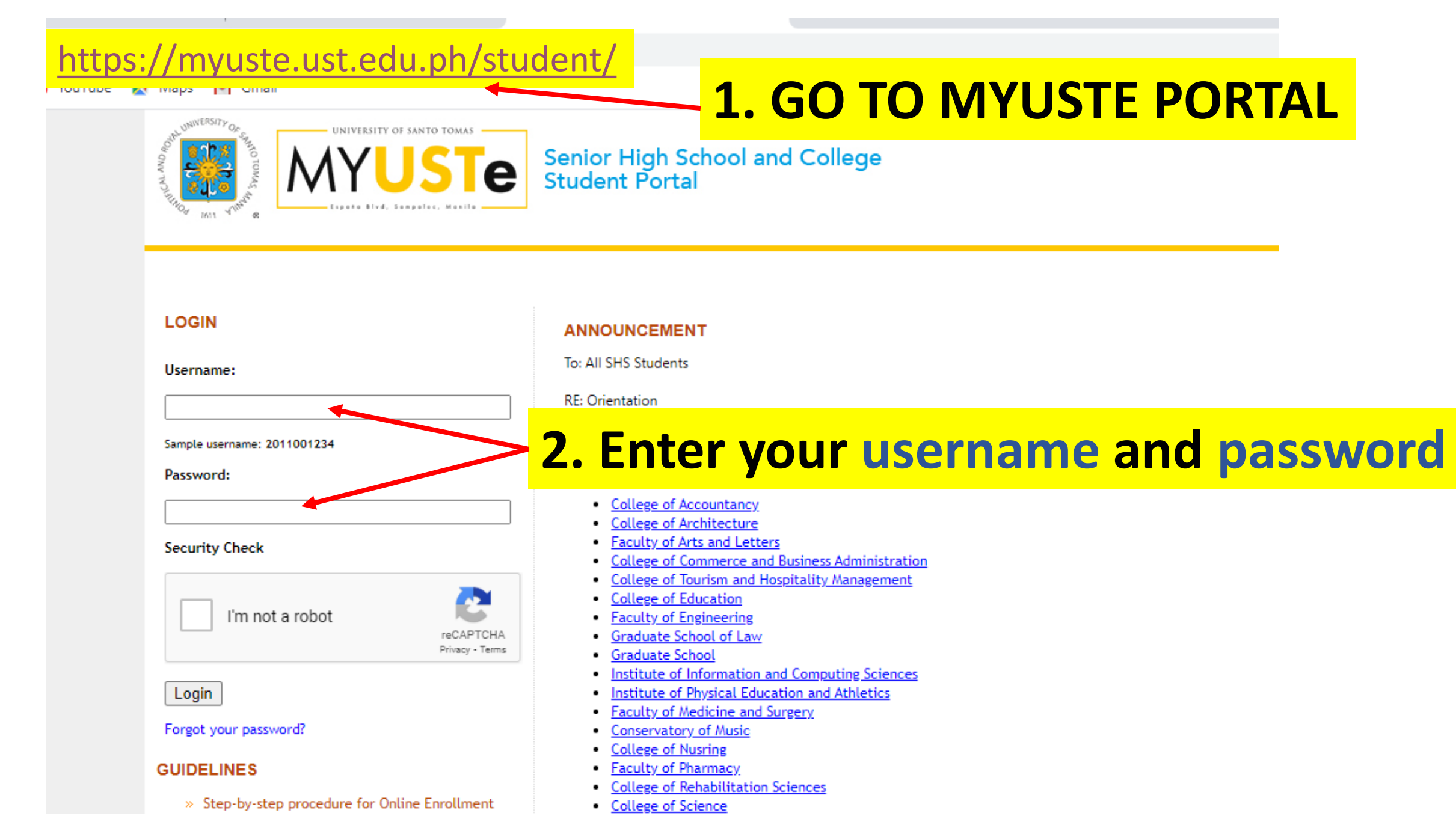

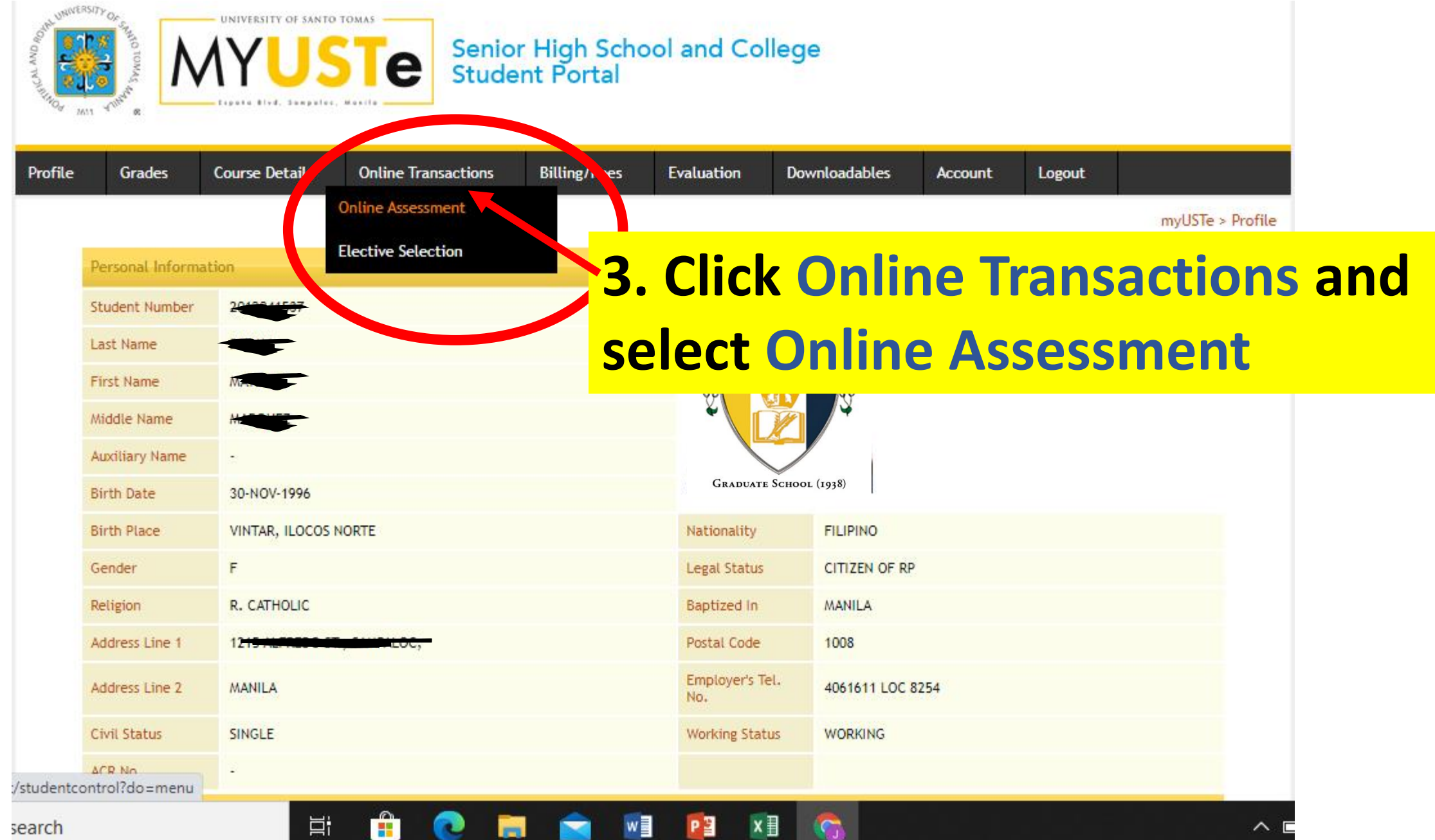

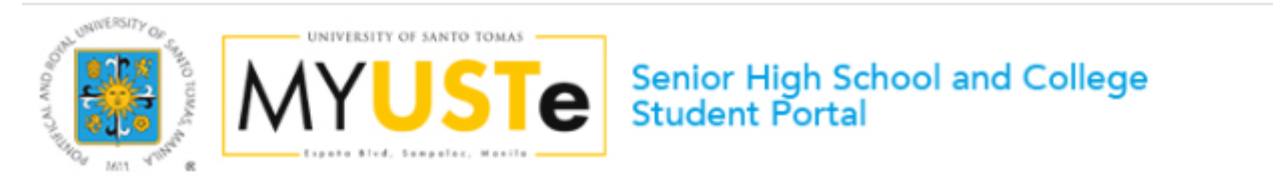

| Profile                                                                                                    | Grades | Course De | tails                                | Online Transaction    | ns         | Billing/Fees     | Evaluation     | Downloadables | Account        | Logout     |  |
|----------------------------------------------------------------------------------------------------|--------|-----------|--------------------------------------|-----------------------|------------|------------------|----------------|---------------|----------------|------------|--|
| GUIDELINES<br>» Step-by-step procedure for<br>Online Enrollment<br>» Account Activation Guide<br>» Frequently Asked Questions<br>» Payment Thru BPI<br>» Payment Thru Metrobank |        | W         | elcome MA                            |                       |            |                  | <b>ä</b>       | myU           | STe > Online / | Assessment |  |
|                                                                                                    |        | Stu       | Student Number 20 20 20              |                       |            |                  |                |               |                |            |  |
|                                                                                                    |        | Pro       | Program MS HUMAN RESOURCE MANAGEMENT |                       |            |                  |                |               |                |            |  |
|                                                                                                    |        |           | Ter                                  | m                     | First Terr | m                |                |               |                |            |  |
|                                                                                                    |        | Aca       | ademic Year                          | 2020 - 20             | 021        |                  |                |               |                |            |  |
|                                                                                                    |        |           | On                                   | line Assessment Activ | ity logs:  |                  |                |               |                |            |  |
|                                                                                                    |        | Pay       | ment Term                            | Full Payr             | nent       |                  |                |               |                |            |  |
|                                                                                                    |        | Am        | ount to pay                          | PHP 24,2              | 27.00      |                  |                |               |                |            |  |
|                                                                                                    |        |           | Ass                                  | essment Date          | 08/01/2    | 020              |                |               |                |            |  |
|                                                                                                    |        |           | Sta                                  | tus                   | Awaiting   | g payment / Proc | essing payment |               |                |            |  |
| Click here to change Academic Year and Term for Online Assessment                                                                                                    |        |           |                                      |                       |            |                  |                |               |                |            |  |

You can now shart your online assessment by simply clicking the link below

Start Enrolment by viewing dvised courses

**4. Click START ENROLMENT** 

| Senior High School and College<br>Student Portal                   |                                                         |              |               |               |                   |                    |     |
|--------------------------------------------------------------------|---------------------------------------------------------|--------------|---------------|---------------|-------------------|--------------------|-----|
| ofile Grades Course [                                              | Details Online Transactions                             | Billing/Fees | Evaluation    | Downloadables | Account           | Logout             |     |
| ADVISING [STE<br>List of courses advised by th                     | EP 1/3]<br>he Office of the Dean                        |              |               | myUS          | Te > Online Ass   | essment > Advising |     |
| Student Name<br>Student Number<br>Program<br>Term<br>Academic Year | MARKAN BESOURCE MANAGEMENT<br>Pirst Term<br>2020 - 2021 |              |               |               |                   |                    |     |
| LIST OF COURSES / S                                                | SUBJECTS                                                |              | Course Schodu | de.           |                   |                    |     |
| ST. THOMAS AND CRITICAL                                            | W 06:00pm - 09:00pm Rm.                                 |              | Course Schedu | le            |                   |                    |     |
|                                                                    | S 11:00am - 02:00pm Rm.                                 |              |               |               |                   |                    |     |
| Next Step Assessment                                               | <mark>4.</mark>                                         | <b>Click</b> | Nex           | t Ste         | <mark>p As</mark> | sessi              | men |

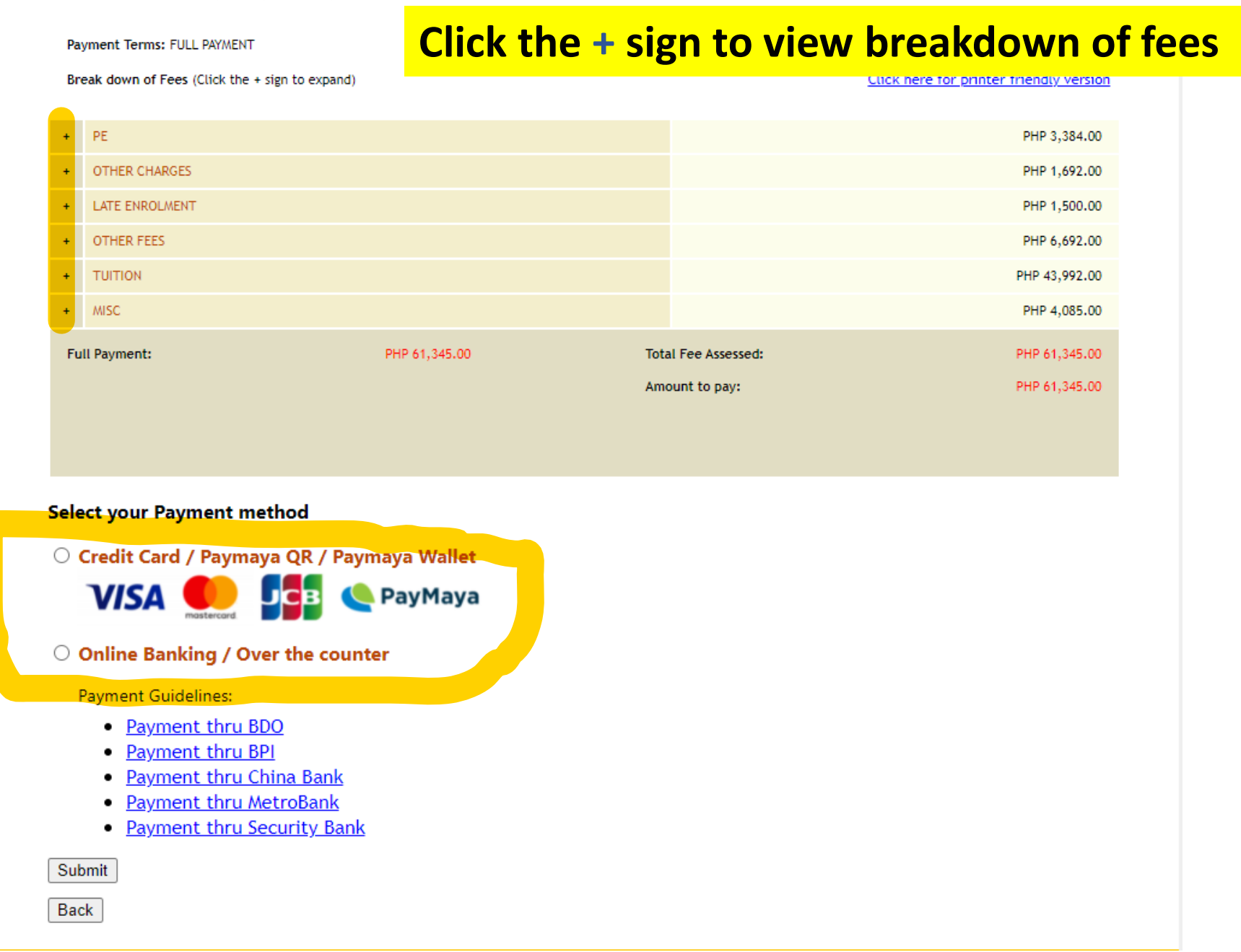

# **Online Banking/Over the Counter**

| ofile Grades Course Det                                                        | ails Online Transa    | ctions       | Billing/Fees      | Evaluation     | Downloadables | Account | Logout                 |
|--------------------------------------------------------------------------------|-----------------------|--------------|-------------------|----------------|---------------|---------|------------------------|
| IDELINES                                                                       | Sector Processing and |              |                   |                |               | myUS    | Te > End of Assessment |
|                                                                                | End of Onlin          | ne Ass       | essment           |                |               |         |                        |
| <ul> <li>Account Activation Guide</li> <li>Encollment Guidelines of</li> </ul> |                       |              |                   |                |               |         |                        |
| Care of Salary of University                                                   | Student Name          | DUMMY        | DUWWY DUWWY       |                |               |         |                        |
| and UST Hospital                                                               | Student Number        | 200088       | 8873              |                |               |         |                        |
| FAQs_for assessment and<br>enrollment among gualified                          | Program               | ARCHIT       | ECTURE            |                |               |         |                        |
| incoming freshmen AY<br>2021-2022                                              | Term                  | First Te     | m                 |                |               |         |                        |
| Frequently Asked Questions                                                     | Academic Year         | 2021 -       | 2022              |                |               |         |                        |
| Office of the Registrar<br>Email Address                                       | Online Assessment     | Activity log | 5:                |                |               |         |                        |
| Payment Thru BDO                                                               | Payment Term          | Installr     | nent              |                |               |         |                        |
| Payment Thru BPI<br>Payment Thru China Bank                                    | Amount to pay         | PHP 15       | ,000.00           |                |               |         |                        |
| » Payment Thru Metrobank                                                       | Assessment Date       | 12/29/       | 2021              |                |               |         |                        |
| Payment thru Security Bank                                                     | Status                | Awaiti       | ng payment / Proc | essing payment |               |         |                        |

payment (online or over-the-counter) to complete the enrollment process. You are considered enrolled only when the University receives the bank file of your payment (i.e. the reflected "amount to pay" or full payment); hence, you are notified two (2) banking days after settling the payment. Click the button below to print your payment slip "

Select a Bank for Over the counter payment

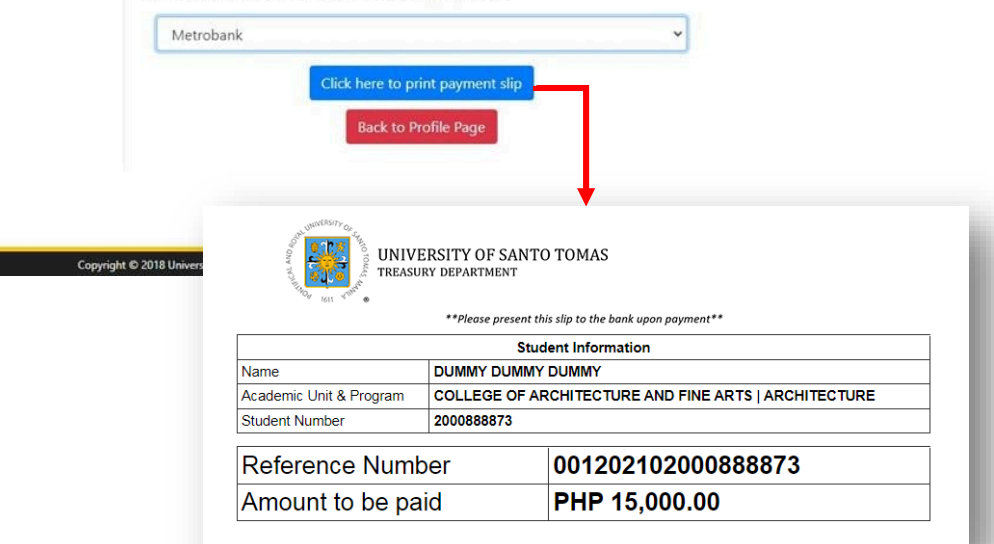

# **Credit Card Payment**

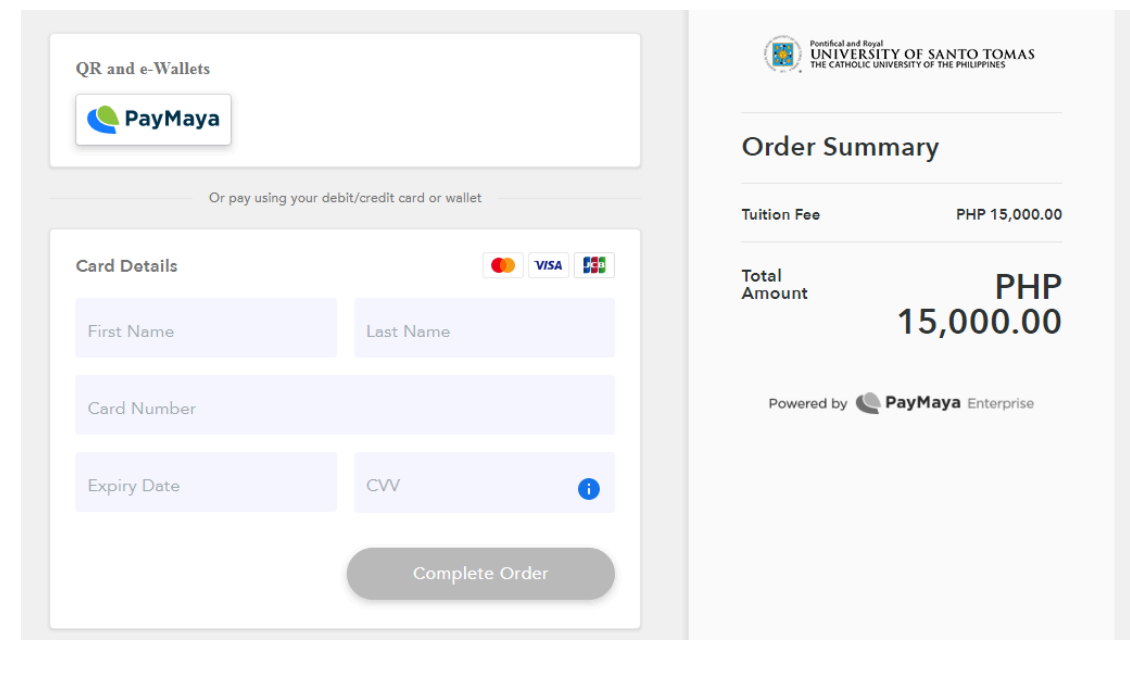

Note: Tuition fee payment via credit card is applicable for enrollment purposes only and not for tuition fee balance settlement. Students may settle their balance via credit card as long as they will also enroll and pay for the upcoming term. Credit card payment through installments is allowed, but the remaining balance should be settled through bank.

# How to DOWNLOAD Registration Form from UST Student Portal?

1. Once officially enrolled, you may download your Registration Form from your Student Portal.

| GS Course Plans 1st                                                                                                    | Plans 2n E Google f                            | Forms<br>Senior High School and College<br>Student Portal                                                      |
|----------------------------------------------------------------------------------------------------|------------------------------------------------|----------------------------------------------------------------------------------------------------|
| -0 1611 4 . 68                                                                                                    |                                                | a. Click "Online Transaction" tab                                                                              |
| Profile Grades Course Det                                                                                                    | ails Online Transact                           | tions filling/Fees Evaluation Downloadables Account Logout                                                     |
|                                                                                                    | Elective selection                             | myUSTe > Online Assessment                                                                                     |
| <ul> <li>Account Activation Guide</li> <li>Enrollment Guidelines of<br/>Care of Salary of University<br/>and UST Hospital</li> </ul>     | V Online Assessment                            | b. Click "Online Assessment" tab                                                                               |
| <ul> <li>FAQS_for assessment and<br/>enrollment among qualified</li> </ul>                                                               | Program                                        | MS HUMAN RESOURCE MANAGEMENT                                                                                   |
| 2021-2022                                                                                                    | Term                                           | First Term                                                                                                    |
| » Prequently Asked Questions     » Payment Thru BPI                                                                                      | Academic Year                                  | 2017 - 2018                                                                                                    |
| <ul> <li>Payment Thru Netrobank</li> <li>Payment thru Security Bank</li> <li>Step-by-step procedure for<br/>Online Enrollment</li> </ul> | <u>Click here to change /</u><br>You can now s | Academic Year and Term for Online Assessment<br>Start your online assessment by simply clicking the link below |
|                                                                                                    | Start Enrolment by vie                         | ewing advised courses                                                                                          |

2. Should you require a HARD copy of your official receipt, please email request to: Ms. Elisa Ungco

eaungco@ust.edu.ph treasury@ust.edu.ph

or call:

87314322 85331611 loc 8217 Monday to Friday (8:00am - 2:00pm)

#### How to Access Online Enrollment HELP Desk

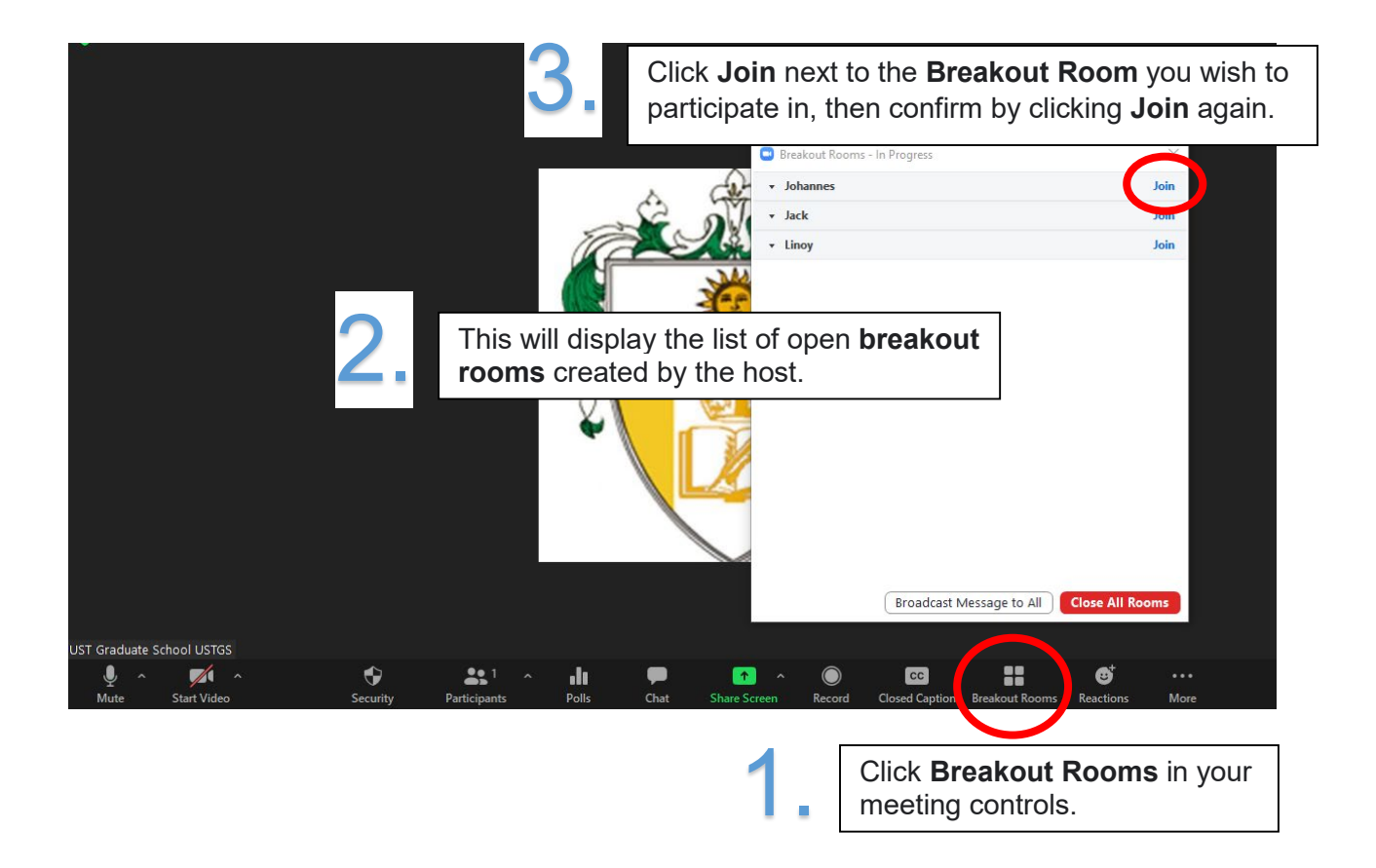

| Program                                                   | Staff In-Charge |
|-----------------------------------------------------------|-----------------|
| MS Biology/ MS Microbiology/ Biological Educ/ PhD Biology | Allan           |
| MS Chemistry/ Chemistry Educ/ PhD Chemistry               |                 |
| MS Applied Physics major in Med Physics/ MS Food Sci      |                 |
| MS Pharmacy/ PhD Pharmacy                                 |                 |
| MS Med Tech/ PhD Med Tech                                 |                 |
| MS HRM/ PhD HRM                                           | Herbert         |
| MBA/MBA Entrep/ PhD Commerce                              |                 |
| MS Archi/PhD in Built Environ Archi                       |                 |
| MA Bioethics                                              |                 |
| MA Theo/MA Theo-SPC/PhD Theo                              | Linoi           |
| MA Philo/PhD Philo                                        |                 |
| MA Pol Sci/PhD Pol Sci                                    |                 |
| MA Pub Adm/PhD Pub Adm                                    |                 |
| MA Clinical Psych/MA Indus Psych/PhD Clinical Psych       | Johannes        |
| MA Guidance and Counseling                                |                 |

| MA Economics/PhD Economics                   | Alex    |
|----------------------------------------------|---------|
| MA Dev Studies/PhD Dev Studies               |         |
| MA Lit/PhD Lit                               |         |
| MA Communication/MA Mktg Communication       |         |
| MA History/PhD History                       |         |
| MA Creative Writing/MA Journalism            |         |
| MA Fine Arts/ MA Cultural Heritage Studies   | Jack    |
| MA Music/PhD Music                           |         |
| MSOT/MSPT                                    |         |
| MA Nursing/MA Hospital Admin                 |         |
| MS Chem Eng/MS Elec Eng/MS Management Eng    | Winston |
| MA Education/PhD Education/EDD               |         |
| MA Library Science/MA Health Profession Educ |         |
| MA ELS/PhD ELS                               |         |
| NEW STUDENTS (All Programs)                  | Maylene |
| TW/DW3 & 4 Concerns                          | Rowena  |

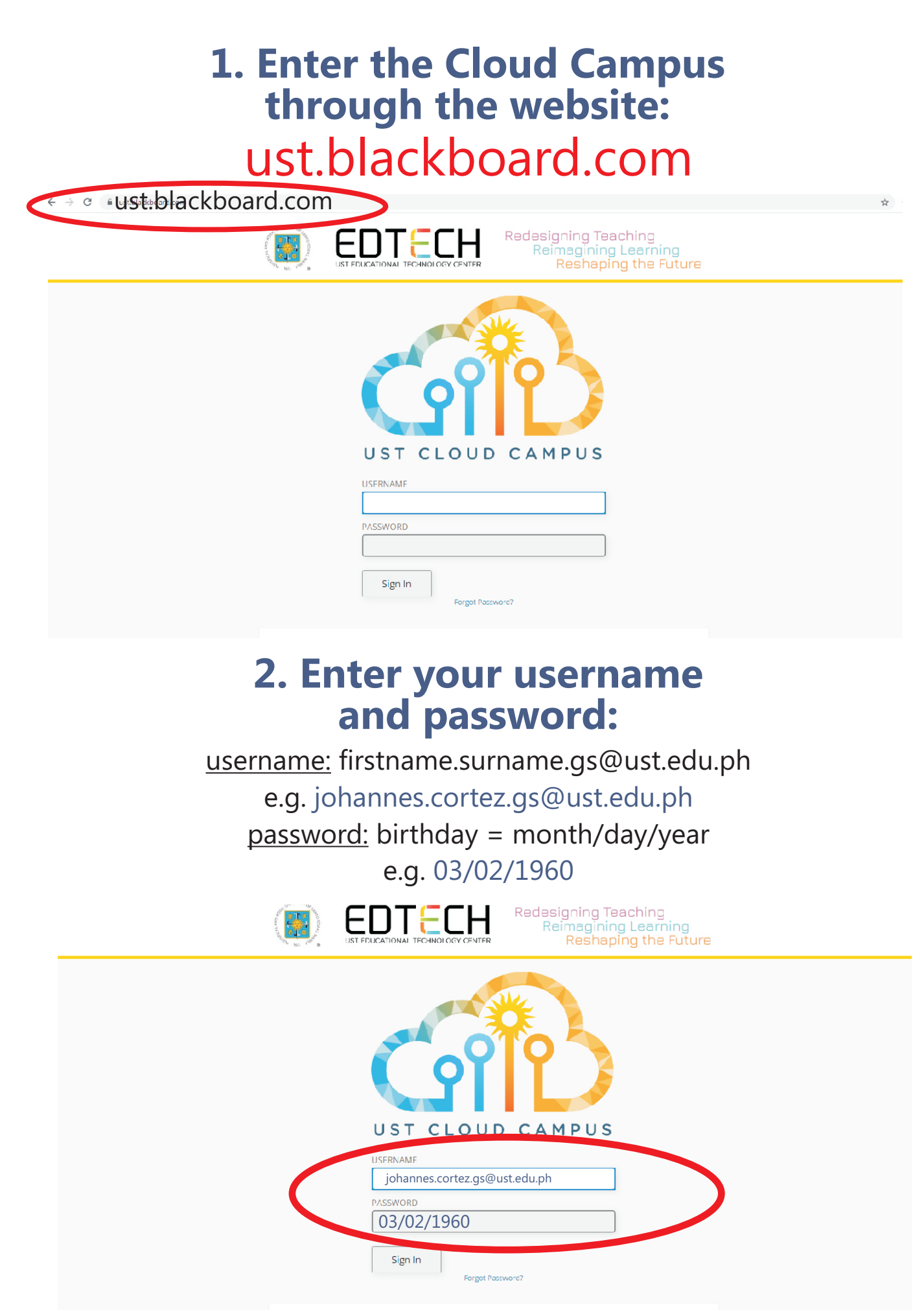

EDTECH Website

## 3. Inside the Organization Page, locate and click COURSES in the side navigation menu.

## 4. Inside COURSES, click the drop down menu (CURRENT COURSES or OTHERS) and look for the course site. Launch the course by clicking the course icon.

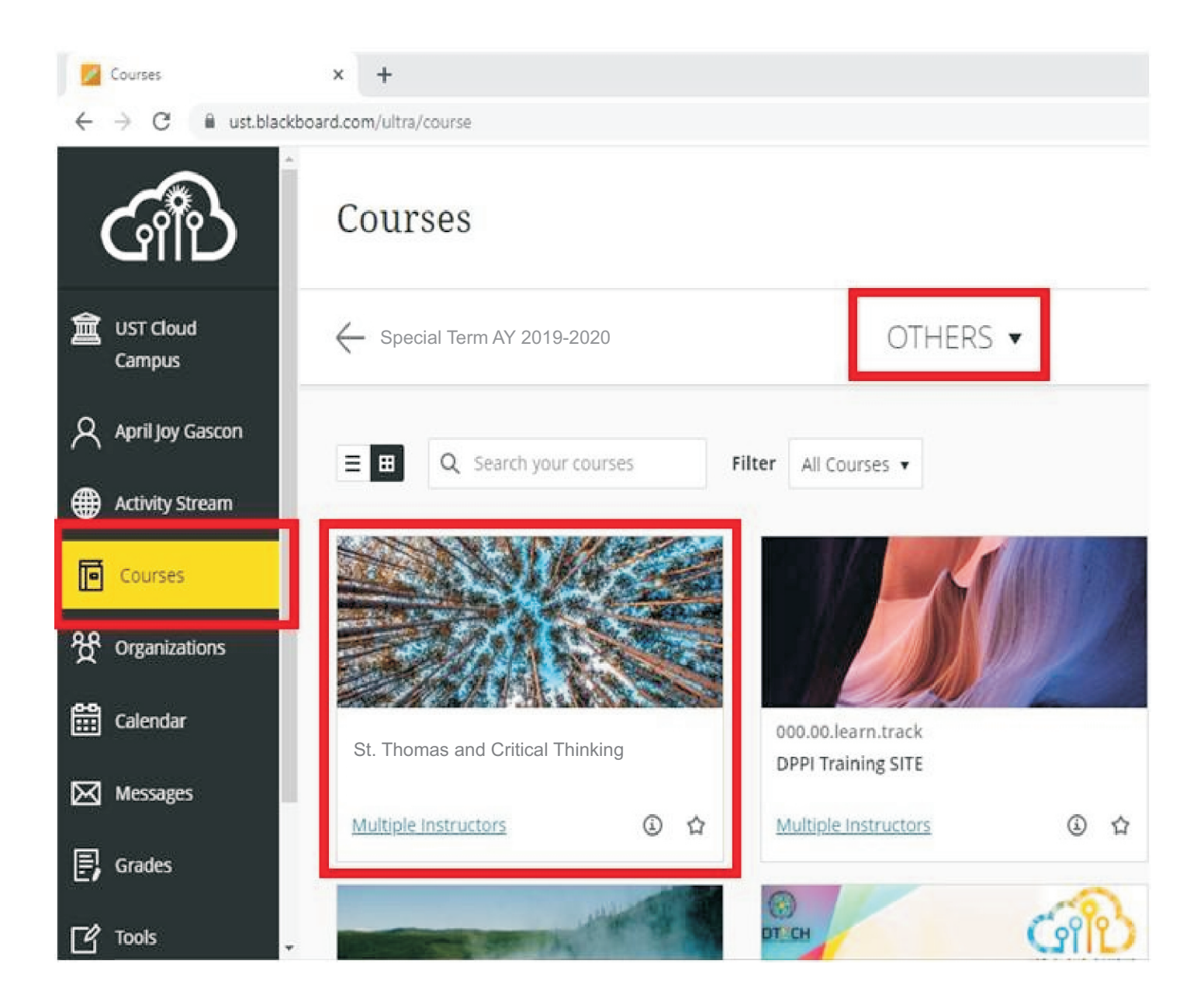

# **5. For HELP/Inquiries/Questions:**

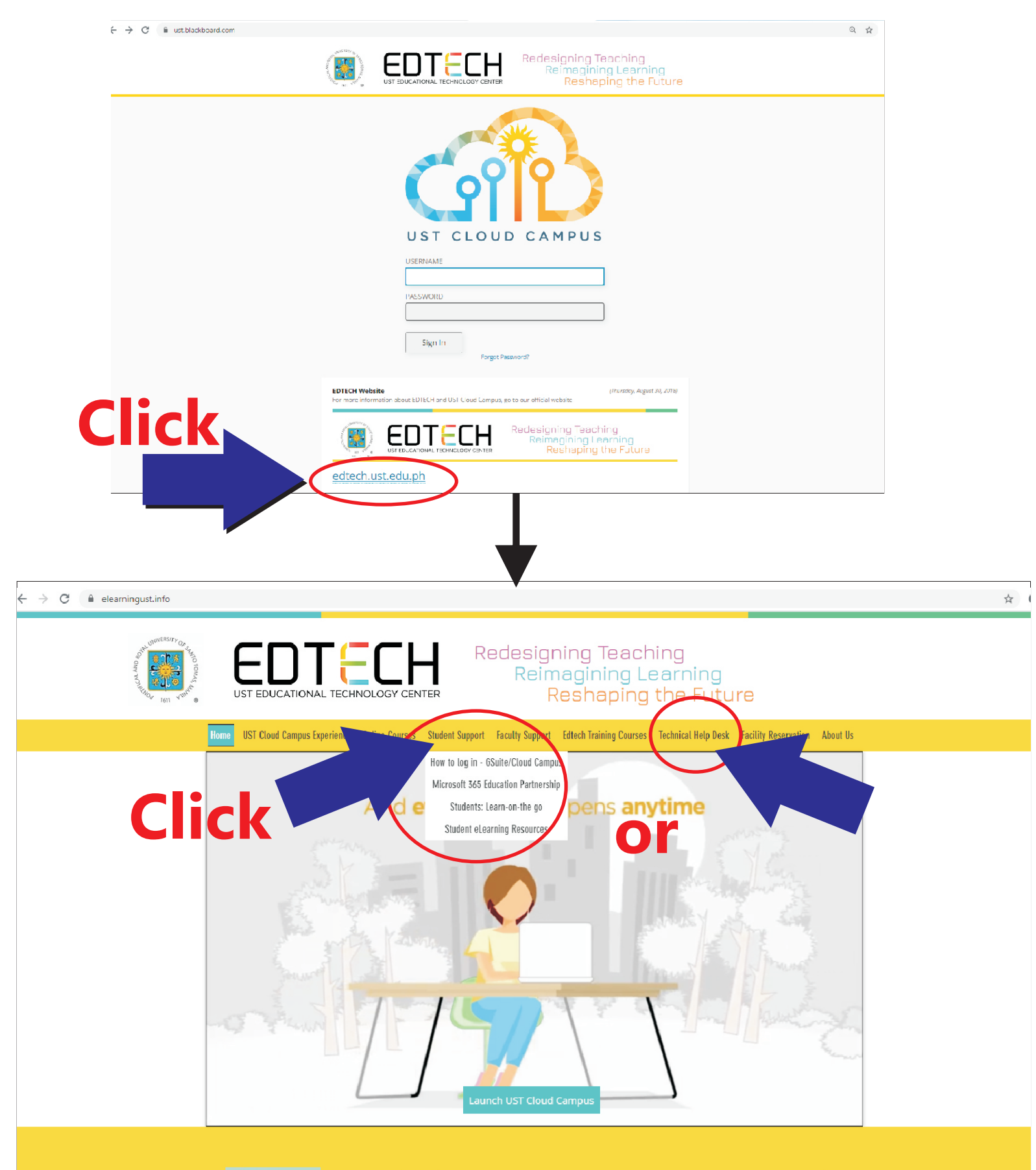

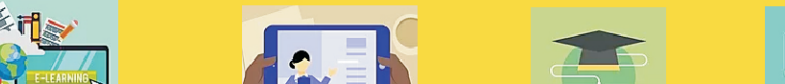